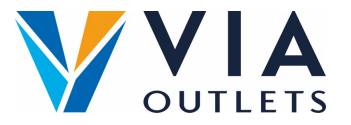

## Hvordan registrere, logge på og lagre APP

- Trinn 1: Du skal allerede ha mottatt en e-post som inviterer deg til å registrere deg på MobieTrain fra <u>noreply@mobietrain.com</u>
- **Trinn 2:** Klikk på Registrer velg ditt eget passord og bekreft.
- Trinn 3: For å logge inn kan du enten skanne denne QR-koden eller gå til: https://app.mobietrain.com

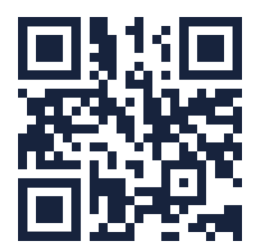

## Når du har bekreftet, tar appen deg tilbake til påloggingsskjermen. før du logger på, lagre applikasjonen på mobilen!

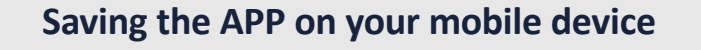

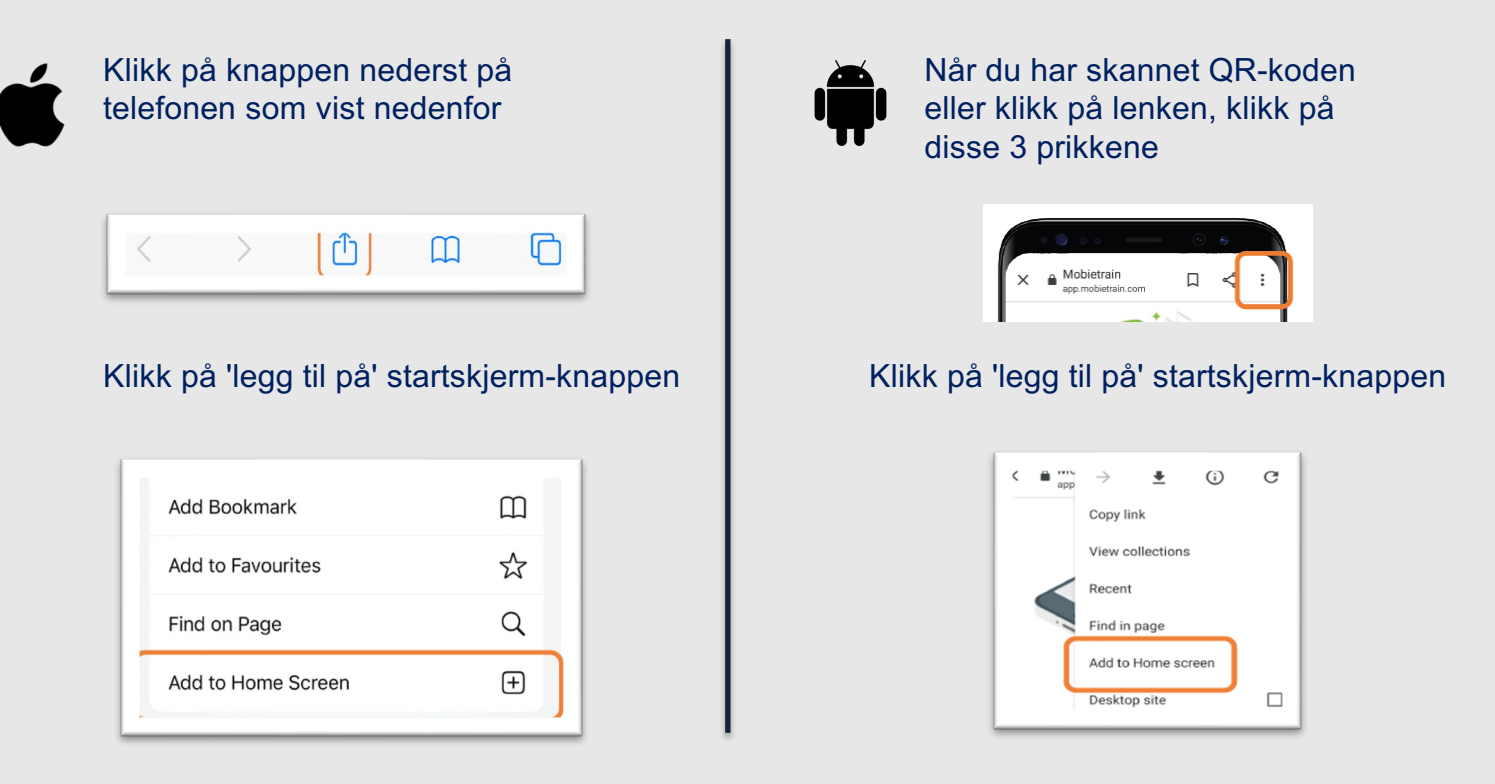

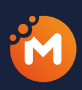

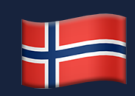